Once you have successfully completed all parts of a BSDS Virtual module, you will have the option to either download or print your certificate. Please note, a separate certificate is available per module.

## Instructions:

Example of Module screen:

## **Current modules**

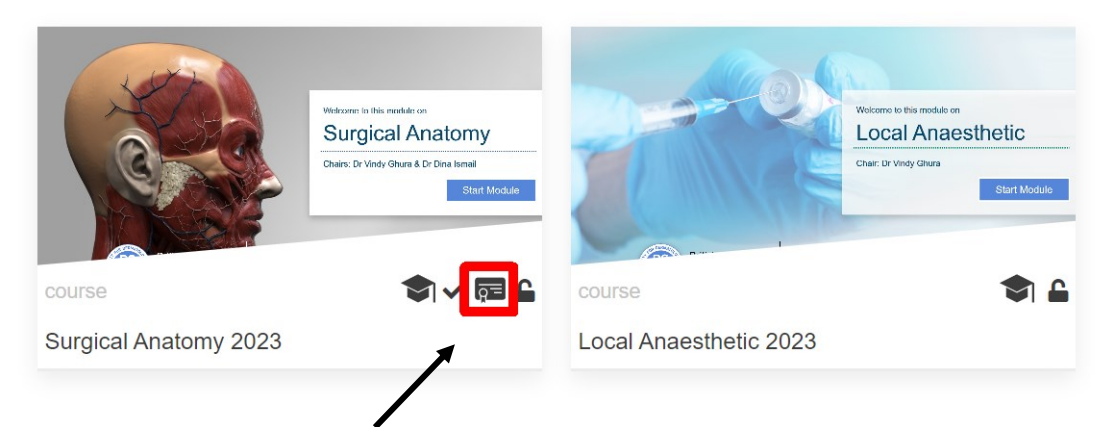

Once the module has been completed, you will see a certificate icon. Please click on this.

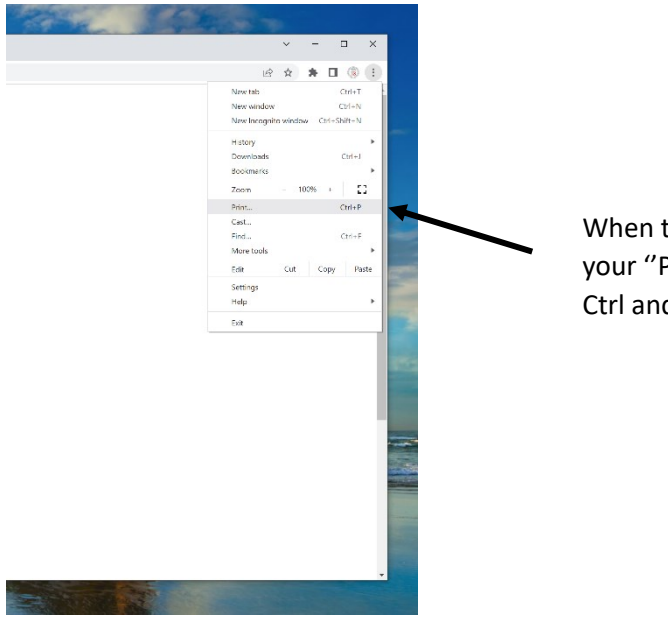

When the certificate is shown on your screen, locate your "Print' function. Holding down keyboard keys Ctrl and P will also bring this up.

## How to download your BSDS Virtual Module certificates

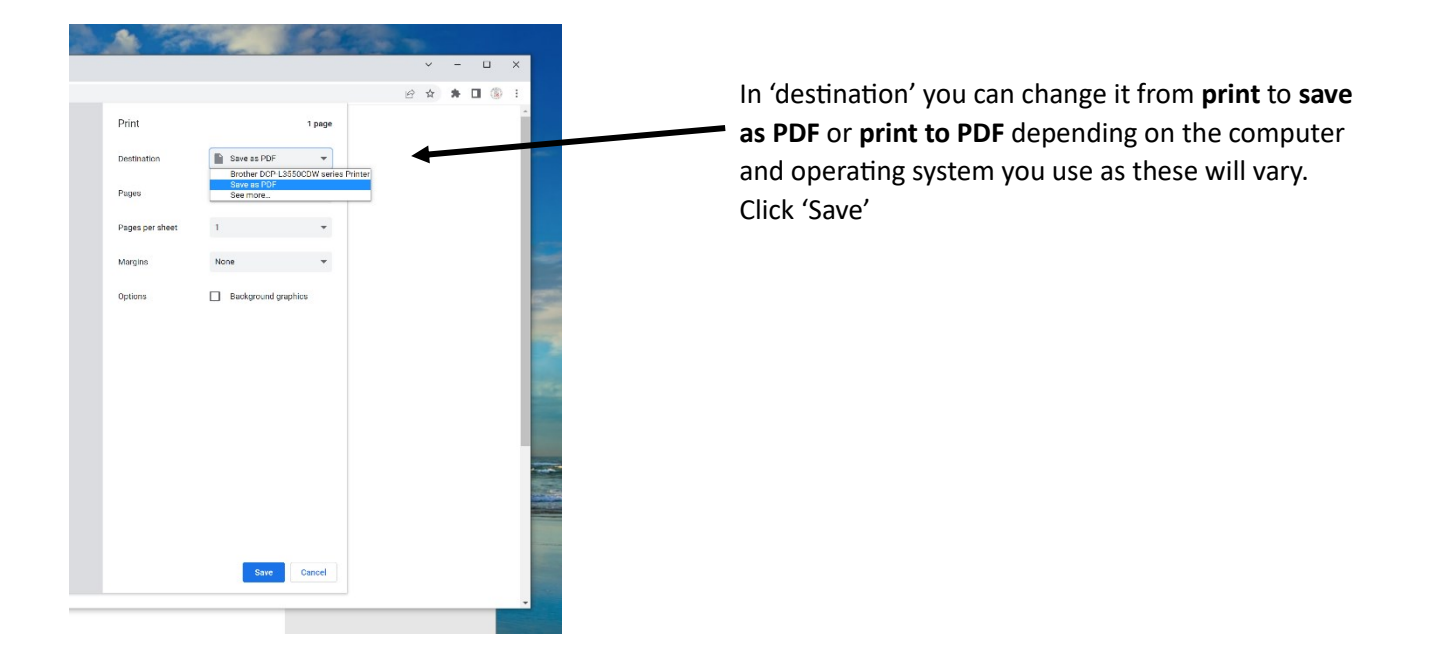

Any questions or concerns, please email info@bsds.org.uk